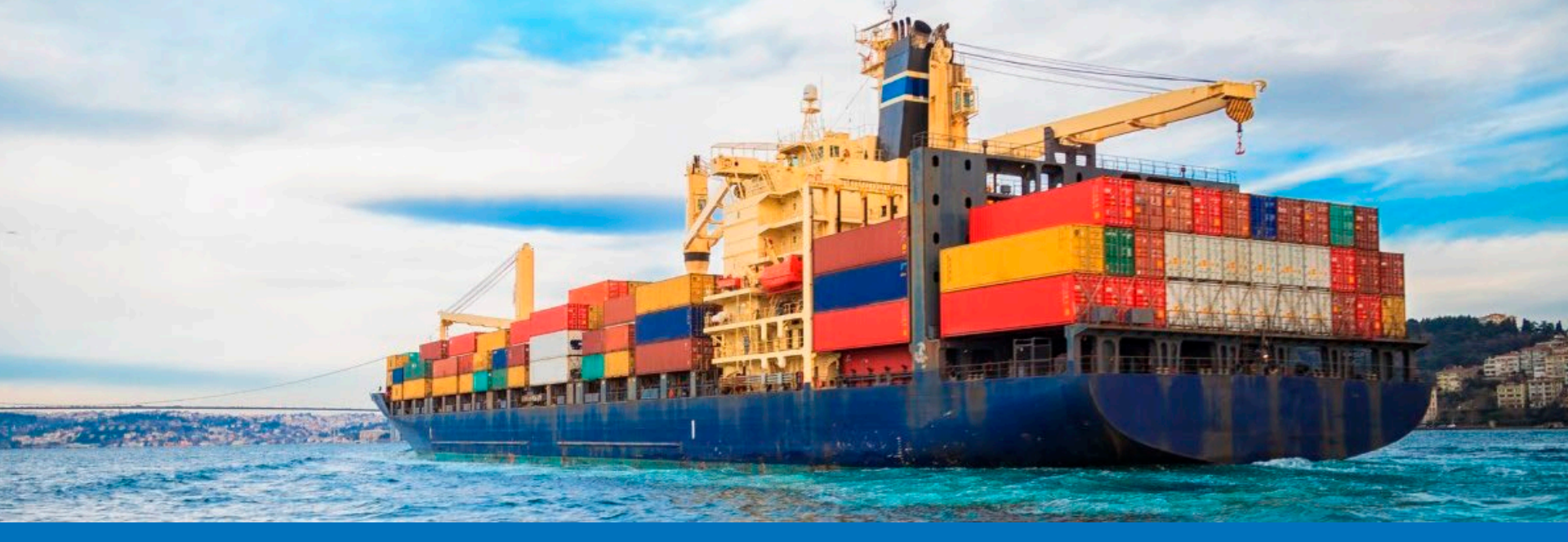

# Guide utilisateurs

# Opérateurs

# Module Certificats / Produits laitiers

Juin 2020

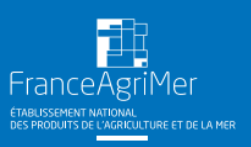

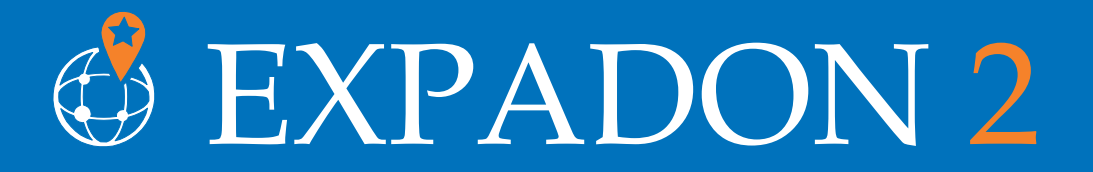

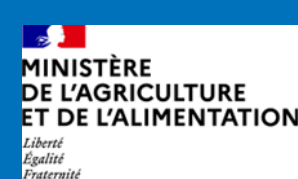

## Préambule

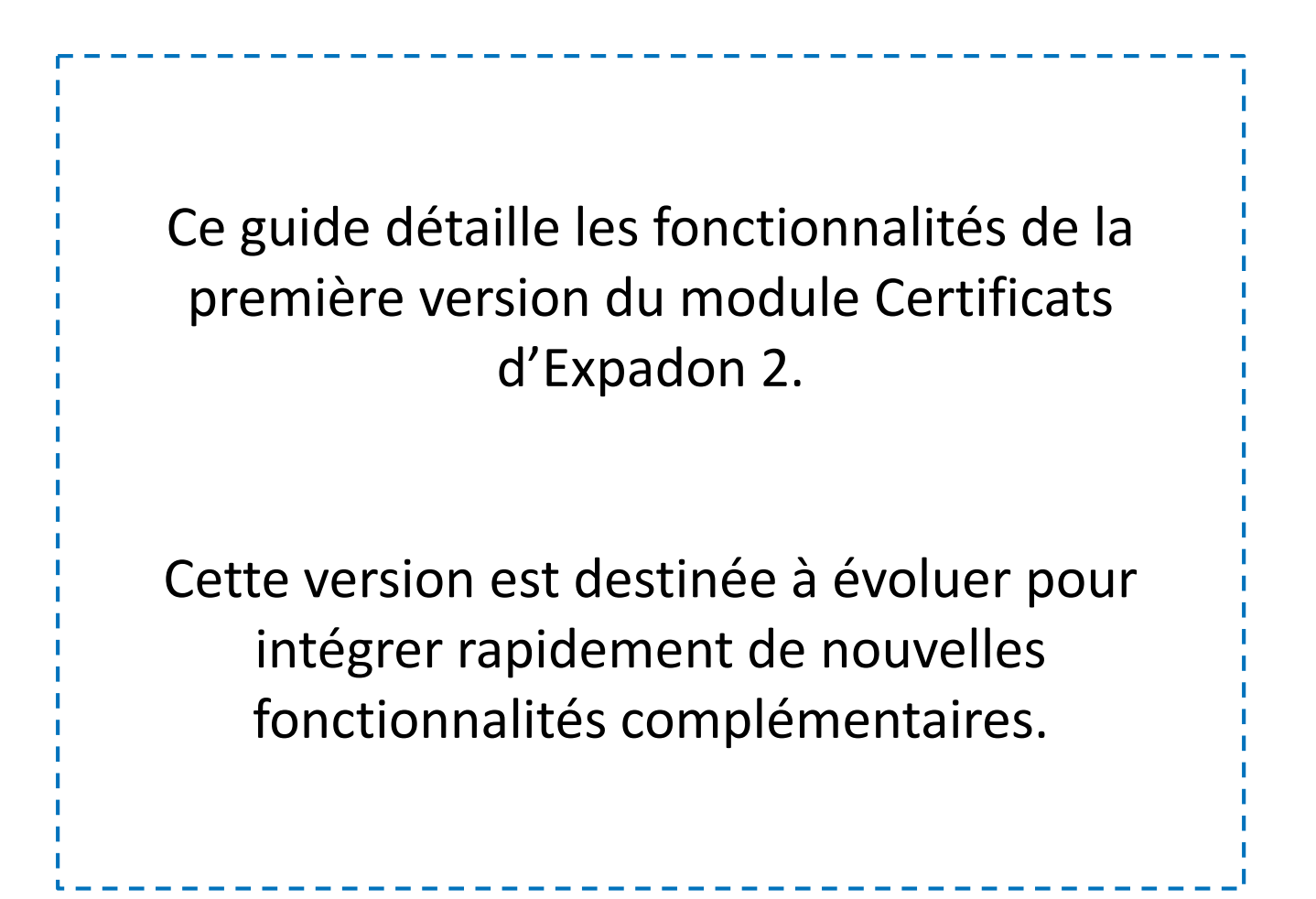

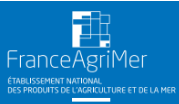

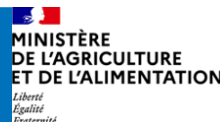

#### **Préambule** Les objectifs et différences avec Expadon 1

- Accompagner : Les exportations françaises et permettre une plus grande fluidité des procédures SPS pour les opérateurs et l'administration
- Encourager : Les entreprises françaises à l'export en apportant une information plus large et plus accessible
- Renforcer : Le haut niveau de confiance dans le système SPS français et la marque France

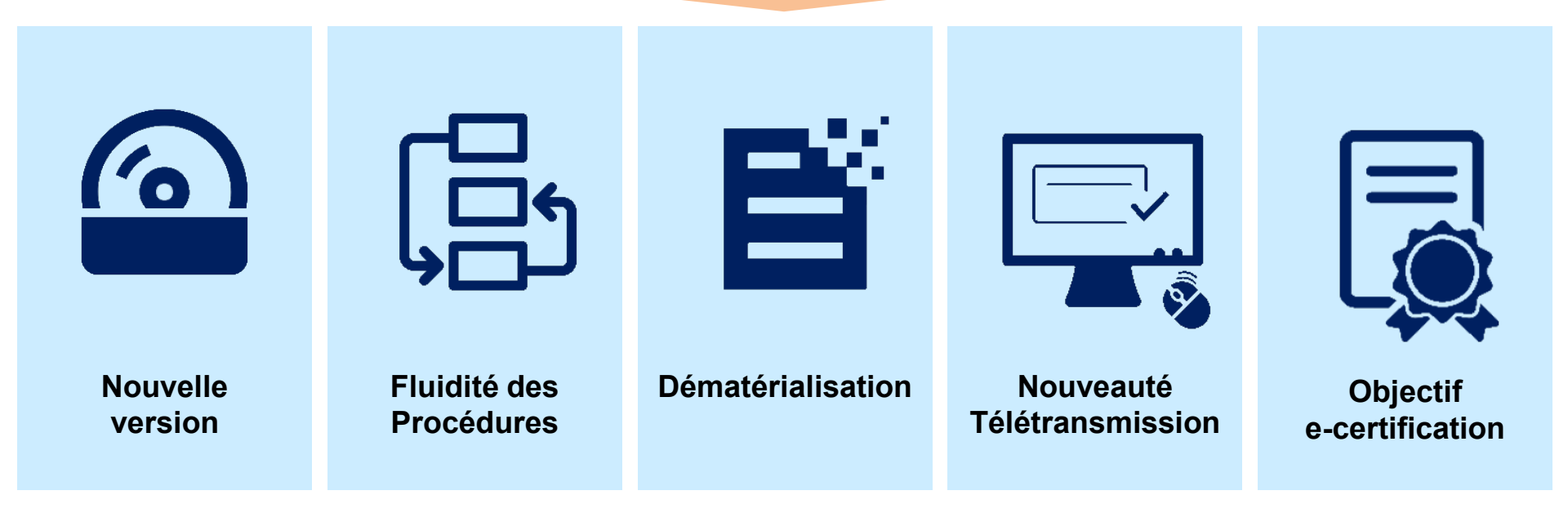

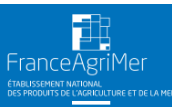

## Préambule

Le périmètre d'Expadon 2

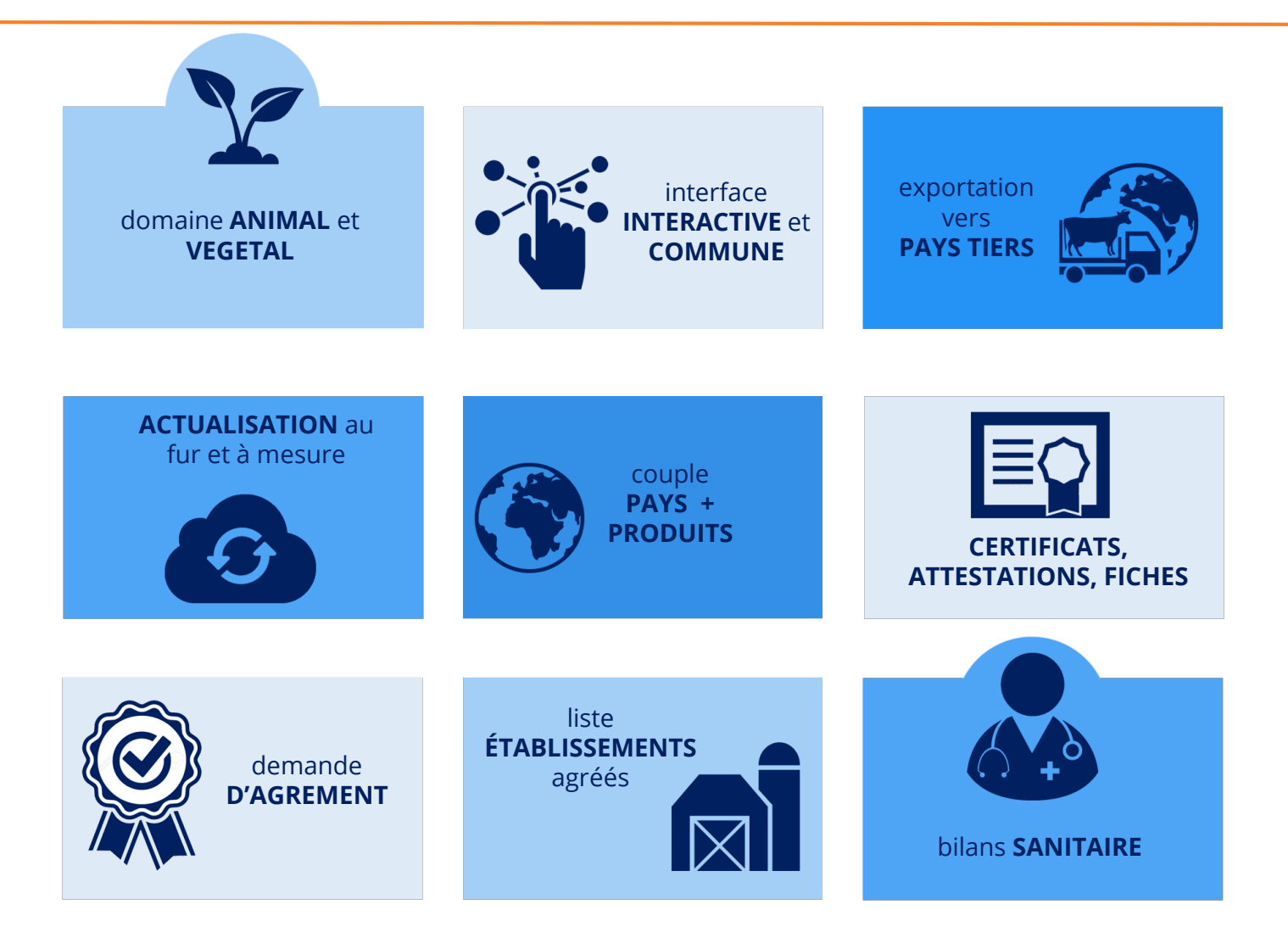

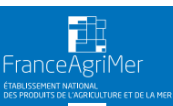

#### **Préambule** *Les fonctionnalités intégrées en Février 2020*

| Macro-<br>fonctionnalités | <ul> <li>Pour les opérateurs : (Demandeurs)</li> <li>Création d'une demande de certificat via la saisie d'un cod<br/>modèle de certificat</li> <li>Soumission d'une demande de certificat (annexes + docur<br/>joints)</li> <li>Modification d'une demande de certificat</li> <li>Recherche et tri des demandes de certificat</li> <li>Affichage de la liste des demandes effectuées (en fonction<br/>périmètre)</li> <li>Consultation du contenu d'une demande de certificat deput</li> </ul> | e de • Ai<br>nents • Ri<br>• Ci<br>• Q<br>du • I'I<br>• Ri<br>is le • Aj | Pour les DD :<br>(Instructeurs et signataires)<br>Affichage de la liste des demandes affectées (en fonction du<br>périmètre)<br>Recherche et tri des demandes de certificat<br>Consultation de la liste des demandes depuis le tableau de bord<br>Qualification, validation et enregistrement de la conclusion de<br>l'Instruction<br>Renseignement de la conformité de l'inspection physique<br>Ajout et visualisation des commentaires à la demande suite à du |
|---------------------------|----------------------------------------------------------------------------------------------------|--------------------------------------------------------------------------|----------------------------------------------------------------------------------------------------|
|                           | Suppression d'une demande de certificat     Renseignement des informations de complétude                                                                                                    | • III<br>si<br>• D<br>• E                                                | nipression du certificat (annexes + documents joints) pour<br>signature manuscrite<br>Dépôt de la copie numérisée d'un certificat papier signé<br>Enregistrement que le CS a été signé                                                                                                    |
| Référentiel<br>(données)  | 80 modèles Produits laitiers                                                                                                    | CPM Produits la                                                          | laitiers Documents complémentaires joints aux CPM Produits laitiers                                                                                                    |

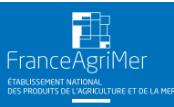

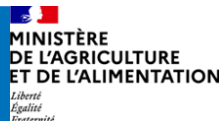

## **MES01**

| Macro-<br>fonctionnalités | • | <b>Pour les opérateurs : (Demandeurs)</b><br>Affichage de critères de recherche supplémentaires + le critère<br>nom de l'opérateur<br>Affichage de la liste des agréments export pour la ou les ZEP du<br>CPM |  | Pour les DD :<br>(Instructeurs et signataires)<br>• Affichage de critères de recherche supplémentaires + le critère<br>nom de l'opérateur<br>• Affichage de la liste des agréments export pour la ou les ZEP du<br>CPM<br>• Mise en évidence les informations modifiées dans une demande<br>de certificat |
|---------------------------|---|----------------------------------------------------------------------------------------------------|--|----------------------------------------------------------------------------------------------------|
|---------------------------|---|----------------------------------------------------------------------------------------------------|--|----------------------------------------------------------------------------------------------------|

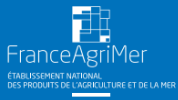

## Fonctionnalités Expadon 2

| 1 | <u>Se connecter à Expadon 2 – Module certificats sanitaires</u> |        |
|---|-----------------------------------------------------------------|--------|
|   |                                                                 |        |
| 2 | Ecran d'accueil                                                 |        |
|   |                                                                 |        |
| 3 | Tableau de bord et fonctionnalités                              | i      |
|   |                                                                 |        |
| 4 | Rechercher une demande de certificat                            | Ì      |
|   |                                                                 |        |
| 5 | Déposer une demande de certificat                               | i<br>I |
|   |                                                                 |        |
| 6 | Récupérer le certificat signé                                   |        |
|   |                                                                 |        |
| 7 | Cas métiers particuliers                                        |        |

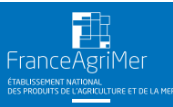

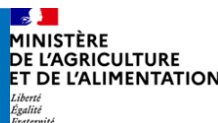

#### **1. Se connecter à Expadon 2 – Module Certificats sanitaires (1/8)** *Prérequis techniques*

Les navigateurs supportés Recommandés Internet Explorer Firefox à partir Chrome à partir Edge à partir Safari à partir à partir de la de la version v.60.0 de la version v.43.0 de la version v.17 de la version v.5.0 version v.11 Les performances de l'application peuvent varier en fonction des conditions locales de réseau. L'application a été optimisée pour que ces conditions locales impactent le moins possible l'utilisation de l'outil. Attention : Impressions à partir de l'application Pour toutes les impressions à faire à partir de l'application, attention de bien ouvrir les documents avec Acrobat Reader.

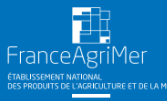

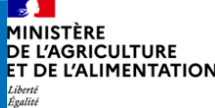

## 1. Se connecter à Expadon 2 – Module Certificats sanitaires (2/8)

Différences entre Exp@don et Expadon 2

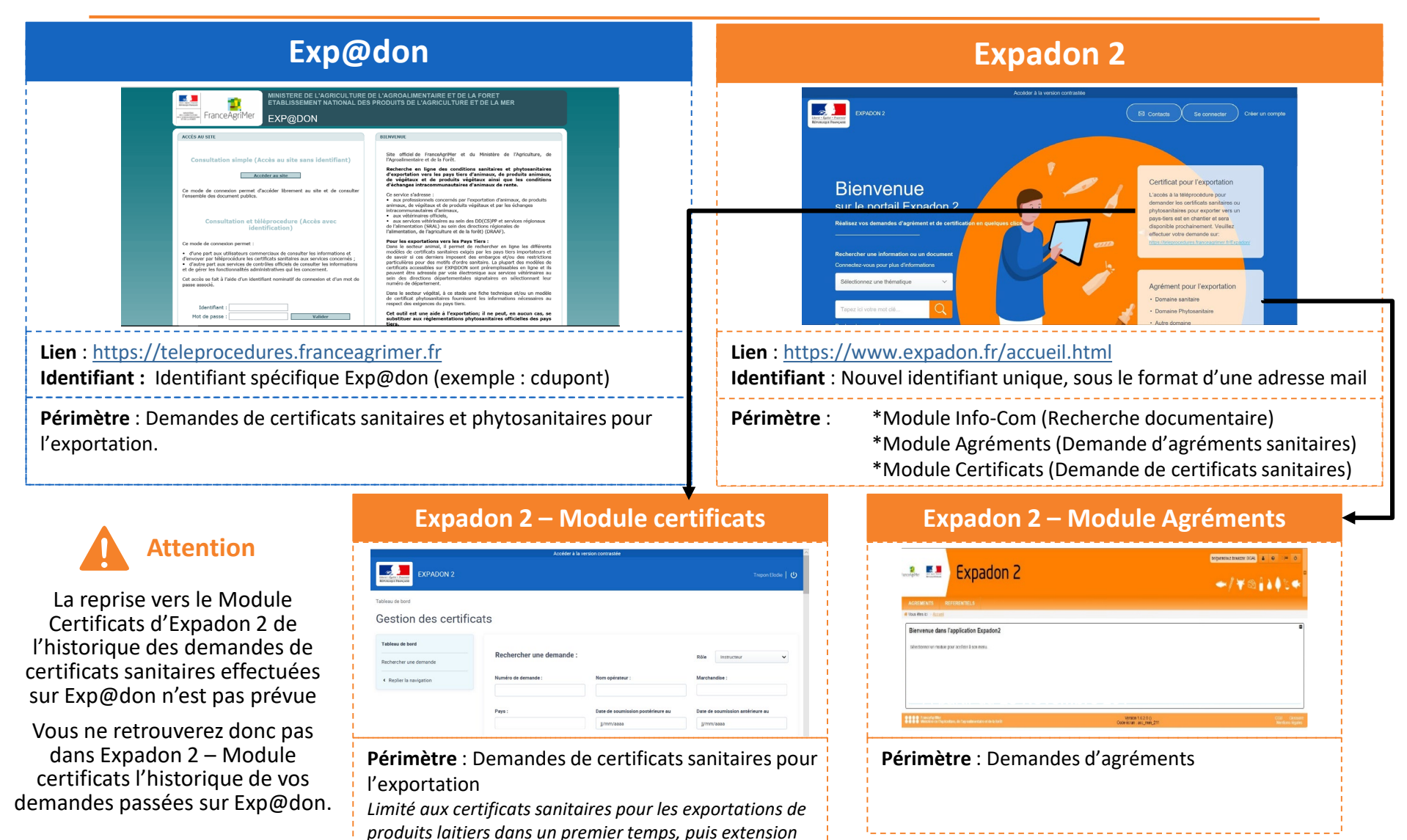

FranceAgriMer

progressive aux autres filières dans un second temps.

• 9

1INISTÈRE DE L'AGRICULTURE

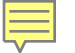

# Création préalable obligatoire d'un <u>compte « mon compte »</u>

Démarche à effectuer en ligne sur moncompte.agriculture.gouv.fr

Procédure décrite ci-dessous, ici

Vous ne pouvez pas utiliser votre compte Exp@don ni votre ancien compte BDNU si vous en possédiez un.

# Ce compte est personnel et se caractérise par <u>un identifiant</u> <u>unique (adresse électronique) et un mot de passe</u>.

Ce compte permet (sous réserve de disposer des habilitations ad hoc) d'accéder aux différentes applications du ministère de l'Agriculture et de l'Alimentation

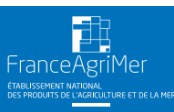

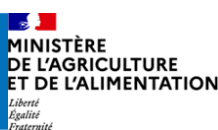

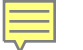

#### **1. Se connecter à Expadon 2 – Module Certificats sanitaires (4/8)** Création de votre compte BACUS 1/3

Se rendre à l'adresse URL suivante : <u>https://moncompte.agriculture.gouv.fr</u>

|                                      | npte                                                                                         |
|--------------------------------------|----------------------------------------------------------------------------------------------|
| Inscrivez-vous en un inst            | ant pour accéder aux téléprocédures et téléservices du Ministère en charge de l'Agriculture. |
|                                      | Nom de naissance *                                                                           |
|                                      | Prénoms * 🖸                                                                                  |
|                                      | Adresse électronique * 💿                                                                     |
|                                      | Mot de passe * 😧                                                                             |
|                                      | Confirmation du mot de passe *                                                               |
|                                      |                                                                                              |
|                                      | Jacopie les commons Generales à dunsation -                                                  |
|                                      | SUNSCRIRE                                                                                    |
|                                      | * Champs obligatoires                                                                        |
|                                      | Vous êtes déjà inscrit ?                                                                     |
|                                      | ← RETOUR AU PORTAIL                                                                          |
| Ministère en charge de l'Agriculture | Version 1.2 production Mentions legales                                                      |

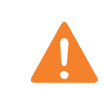

Votre compte « Mon compte » permet (sous réserve de disposer des habilitations ad hoc) d'accéder aux différentes applications du Ministère de l'Agriculture et de l'Alimentation.

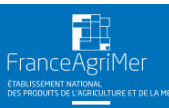

L'ALIMENTATION

#### **1. Se connecter à Expadon 2 – Module Certificats sanitaires (5/8)** Création de votre compte BACUS 2/3

Renseigner les champs obligatoires (marqués d'un astérisque \*) du formulaire d'inscription qui s'affiche :

- Nom de naissance
- Prénoms (séparés par une virgule le cas échéant)
- Adresse électronique

NB: Cette adresse électronique servira d'**identifiant unique de connexion** lors de l'utilisation d'Expadon 2. C'est également l'adresse à laquelle seront envoyés les notifications Expadon 2 (demandes de compléments, signature, refus)

Mot de Passe

8 caractères minimum, avec au moins trois caractères parmi les quatre catégories suivantes : 1 minuscule, 1 majuscule, 1 chiffre, 1 caractère spécial (! @ # \$ % ^ & \* ) (\_ } { : ; ? < >).

- Confirmez le mot de passe en le saisissant une seconde fois, à l'identique
- Prendre connaissance et accepter les conditions générales d'utilisation en cochant la case adequate

Enregistrer votre inscription en cliquant sur l'icône "S'inscrire"

| Nom de na  | issance *                                       |
|------------|-------------------------------------------------|
|            |                                                 |
| Prénoms *  | 0                                               |
|            |                                                 |
| Adresse él | ectronique * 🛛                                  |
|            |                                                 |
| Mot de pas | se * 0                                          |
|            |                                                 |
| Confirmati | on du mot de passe *                            |
|            |                                                 |
| 🗖 J'a      | ccepte les Conditions Générales d'Utilisation * |
|            |                                                 |
| * Champs o | bligatoires                                     |

• 12

#### **1. Se connecter à Expadon 2 – Module Certificats sanitaires (6/8)** Création de votre compte BACUS 3/3

Après enregistrement de votre inscription, une page de confirmation s'affiche.

Un courrier électronique de confirmation est envoyé à l'adresse électronique utilisé pour votre inscription. Ce courrier électronique contient **un lien d'activation valable 96h** permettant de valider votre inscription et la création de votre compte de connexion. L'activation préalable de votre compte de connexion est obligatoire pour permettre d'accéder aux téléprocédures.

Si vous cliquez sur le lien d'activation dans le délai de 96h, votre inscription est validée et vous pouvez utiliser votre compte de connexion <u>pour demander votre</u> habilitation.

Une page confirmant l'activation de votre compte s'affiche. Pour vous authentifier, cliquez sur le bouton "Retour au portail".

Si vous cliquez sur le lien après l'expiration du délai, il vous sera proposé de vous renvoyer un nouveau lien d'activation.

#### C'est presque terminé !

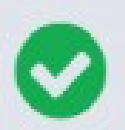

Votre compte a été activé. Vous pourrez commencer à utiliser nos services une fois connecté.

Nous vous incitons à vous connecter à votre espace personnel afin de compléter vos informations, particulièrement si vous avez déjà un compte au Ministère en charge de l'Agriculture.

RETOUR AU PORTAIL

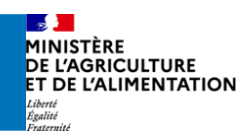

#### **1. Se connecter à Expadon 2 – Module Certificats sanitaires (7/8)** L'habilitation

Habilitation préalable obligatoire pour tous les utilisateurs

Habilitation « Demandeur » pour les utilisateurs professionnels

Effectuer la demande auprès de votre Direction Départementale, en précisant:

- Liste des personnes à habiliter
- Périmètre de l'habilitation pour chacune de ces personnes (plusieurs SIRET possibles)
- Nom/Prénoms/Adresse mail pour chacune des personnes à habiliter
- **NB:** Un modèle de fichier Excel type est disponible sur demande auprès de votre DD

#### Validité nationale des habilitations :

vous n'avez pas à redemander une habilitation par département où votre entreprise intervient

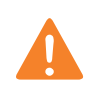

Les entreprises transitaires ou agissant « pour le compte de » ne pourront pas demander d'habilitation dans un premier temps ; elles seront prises en charge dans une version ultérieure.

A terme, un système d'habilitation en ligne vous permettra de gérer les habilitations de votre entreprise (ajout / modification / suppression), comme pour Expadon 2 – Module Agréments. Vous pourrez désigner un administrateur local pour gérer les habilitations de vos collaborateurs.

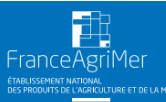

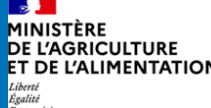

## 1. Se connecter à Expadon 2 – Module Certificats sanitaires (8/8)

Connexion avec votre identifiant unique

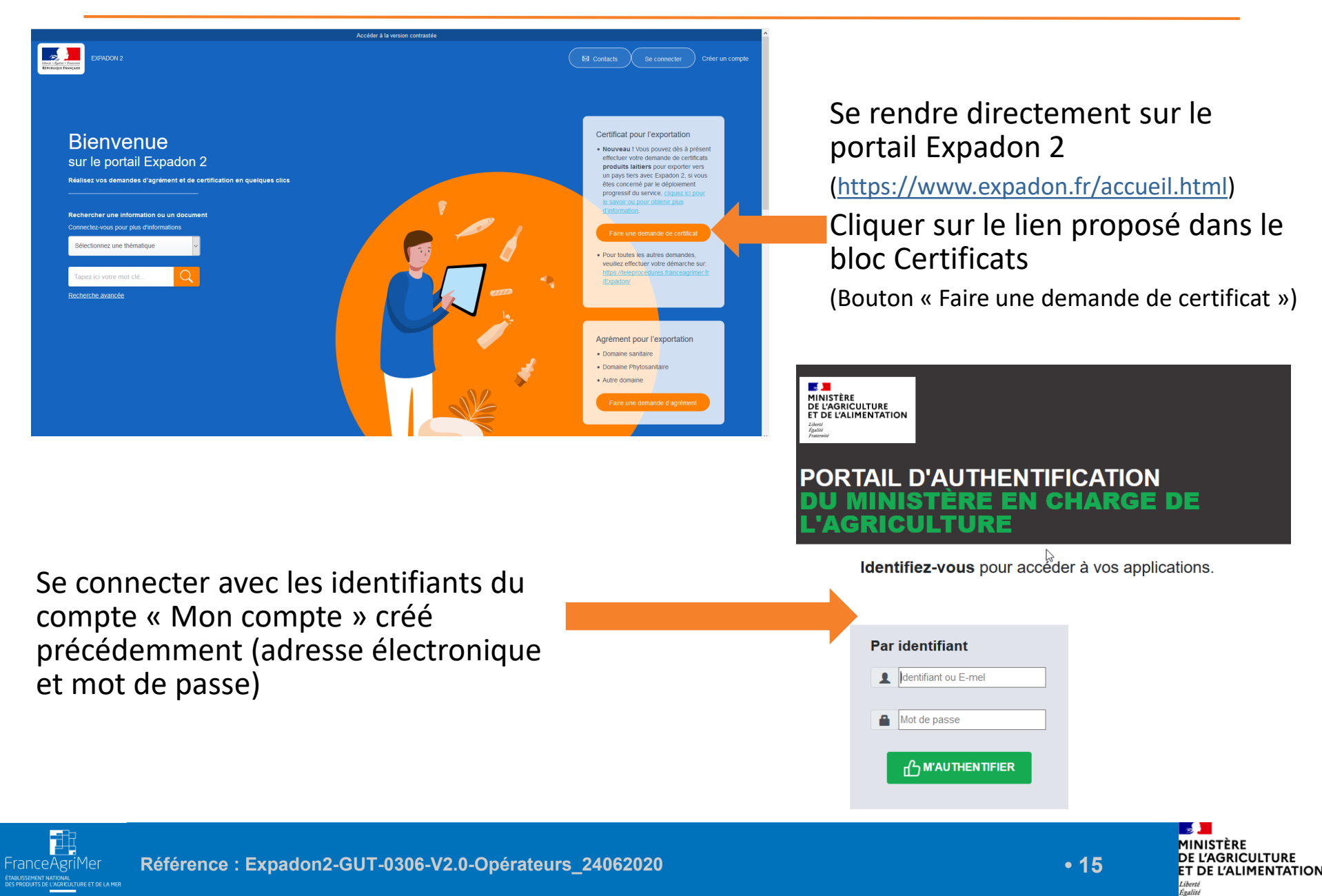

## 2. Ecran d'accueil

Une fois connecté, j'accède à mon tableau de bord

|                                                                        | 1                                                                                                    | Pauline Landais   U | Bouton de déconnexion                                                           |
|------------------------------------------------------------------------|----------------------------------------------------------------------------------------------------|---------------------|---------------------------------------------------------------------------------|
| Tableau de bord<br>Ge 21 des certificats                               |                                                                                                    | 2                   | Menu : permet d'accéder<br>aux fonctionnalités                                  |
| Rechercher une demande 4<br>Déposer une demande de certificat via le 5 | Numéro de demande :       Nom opérateur       Marchandise :         Sélectionnez       V         Rechercher un opérateur       Recherche un marchandise                                                                                                    | 3                   | Cliquer pour accéder à la<br>page « Tableau de bord »                           |
| Replier la navigation                                                  | Paye : Date de soumission postérieure au Sélectionnez  Sélectionnez | 4                   | Cliquer pour rechercher<br>une demande                                          |
|                                                                        | Ouvrir les critères de recherche      Réinitialiser les critères      Rechercher                                                                                                    | 5                   | Cliquer pour déposer une<br>demande de certificat via<br>le code du modèle      |
|                                                                        | 800 Jemande(s)       Numéro de la<br>demande ↑     Opérateur     Marchandise     Pays     Date soumission     Statut de la<br>demande       ↓     FRA-094-19-<br>DES PROVINCES DU FROMAGE-<br>Lait et produits<br>laitiers     Lait et produits<br>laitiers     Canada<br>15.46     12/12/2019 à<br>15.46     Nouveau ●     Id                                                                                                    | 6                   | Cliquer pour masquer le<br>menu                                                 |
|                                                                        |                                                                                                    | 7                   | Critères à renseigner de<br>recherche d'une demande<br>dans mon tableau de bord |
|                                                                        | Brouillon                                                                                                    | 8                   | Liste l'ensemble des<br>demandes répondant aux<br>critères de recherche         |
|                                                                        |                                                                                                    | '                   |                                                                                 |

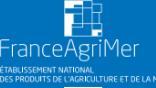

• 16

MINISTÈRE DE L'AGRICULTURE ET DE L'ALIMENTATION

Liberté Égalité Fraternite

#### **3. Tableau de bord et fonctionnalités (1/3)** *Généralités*

 Le tableau de bord liste par défaut l'ensemble des demandes de certificat sanitaire que vous pouvez modifier. C'est votre espace de travail.

 Le tableau de bord permet de filtrer vos demandes aux statuts suivants : « Brouillon », « Nouveau » et « Retour au demandeur » en fonction de vos différents critères.

**NB** : pour accéder à vos demandes aux autres statuts, vous devez utiliser <u>la recherche étendue « Rechercher un certificat ».</u>

Les différents statuts des demandes de certificat sanitaire (cf 3. Tableau de bord et fonctionnalités (3/3)):

- Les demandes de certificat sanitaires effectuées sur Expadon 2 sont caractérisées en fonction de leur état d'avancement par un statut. Ce statut évolue au cours du processus d'instruction de la demande et conditionne les droits de modification par les opérateurs et les services officiels.
- Les différents statuts sont dans l'ordre chronologique : Brouillon, Nouveau, En instruction, Retour au demandeur, Validé, Signé et Refusé.
- Les opérateurs peuvent consulter les demandes de certificat sanitaire à chaque statut mais ne peuvent modifier que les statuts « Brouillon » et « Retour au demandeur ».

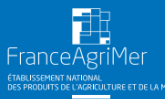

#### 3. Tableau de bord et fonctionnalités (2/3)

Présentation du tableau de bord

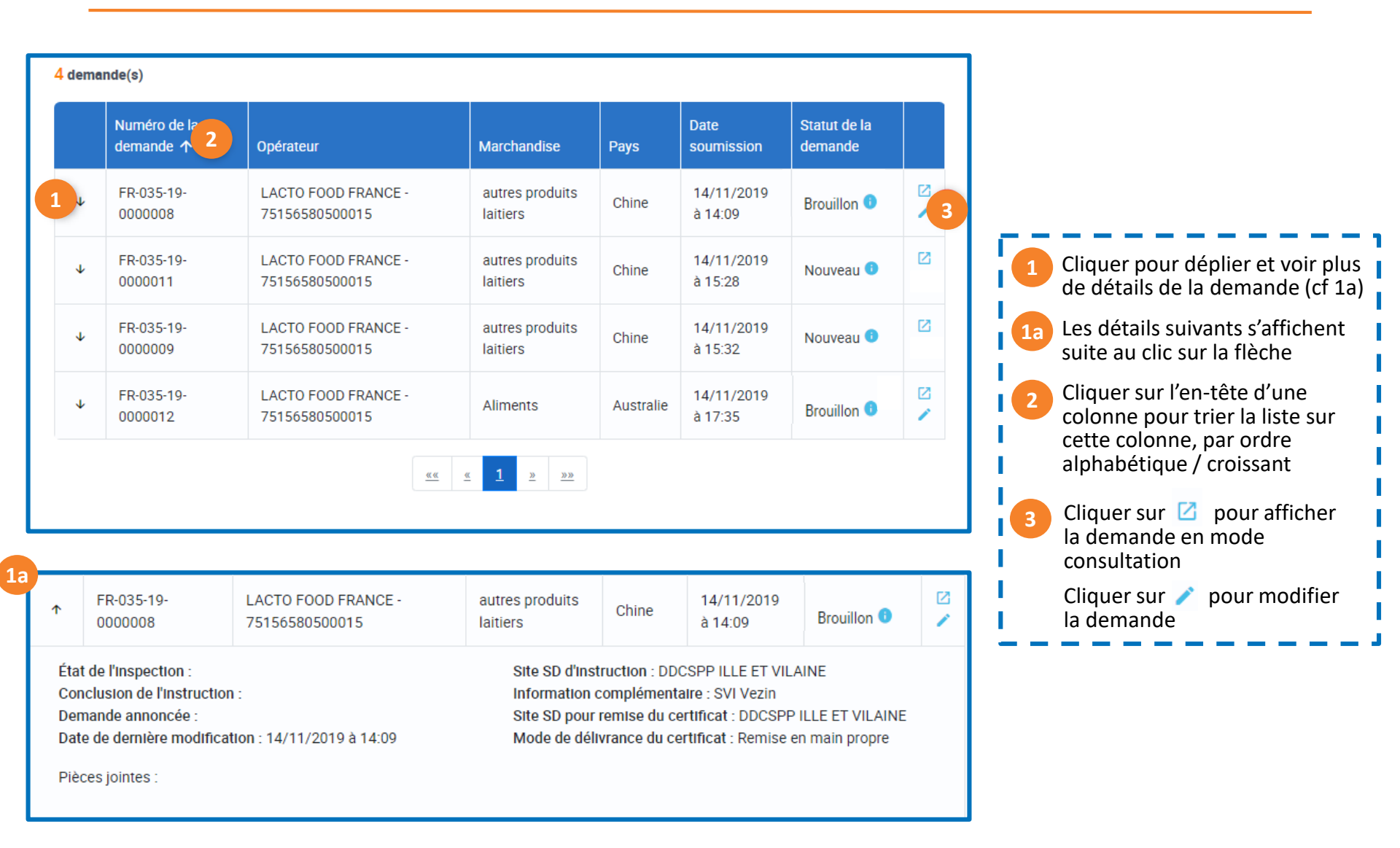

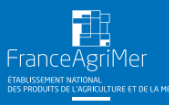

• 18

MINISTÈRE DE L'AGRICULTURE

Égalité

## 3. Tableau de bord et fonctionnalités (3/3)

Les différents statuts de certificats – que pouvez-vous faire ?

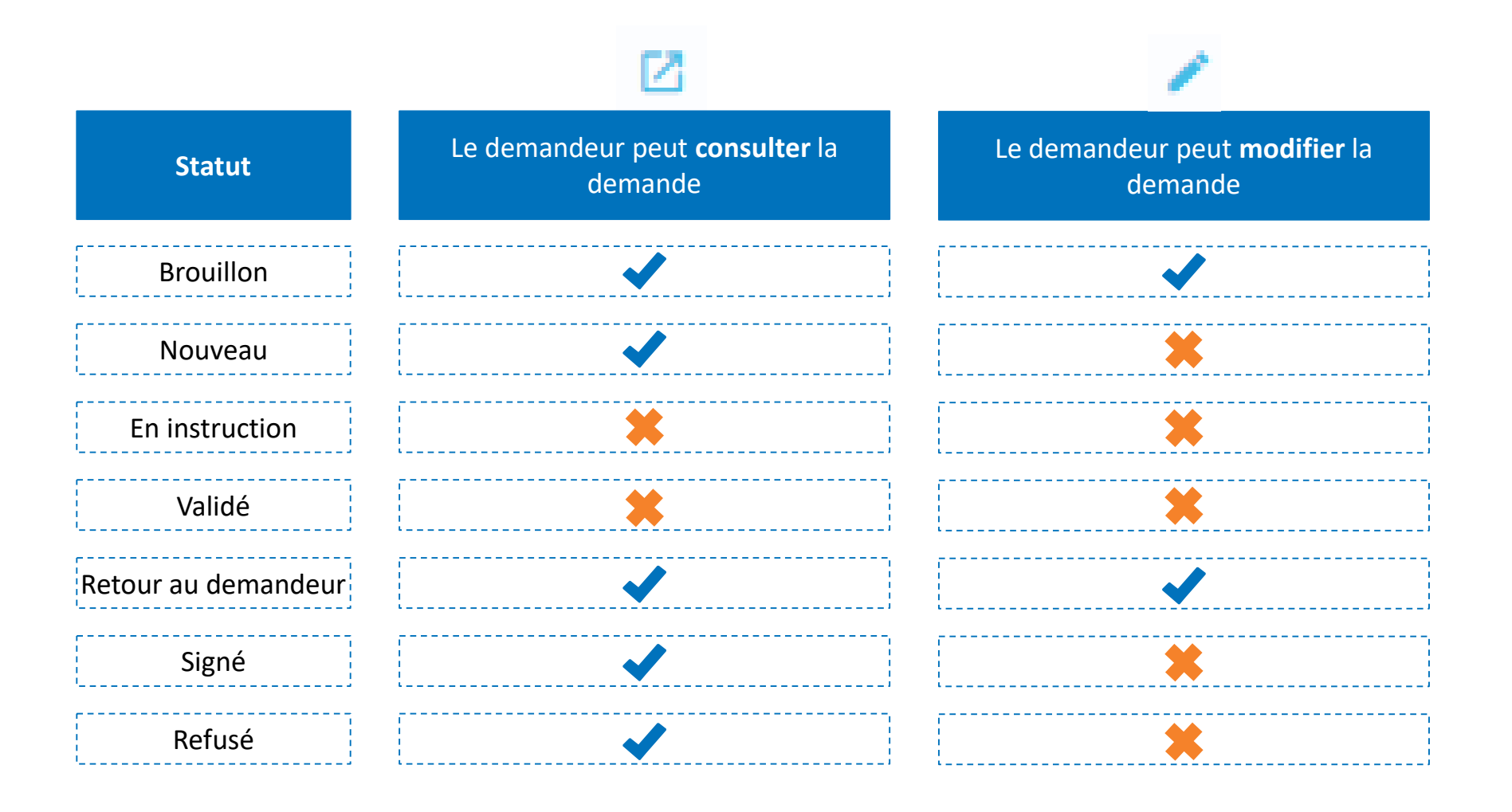

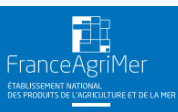

#### 4. Rechercher une demande (1/4)

Ecran et étapes d'une recherche de demande (1/2)

La fonctionnalité Rechercher une demande permet d'accéder en consultation à l'ensemble de vos demandes de certificat, et notamment les demandes transmises à l'administration (en cours d'instruction, signées ou refusées)

Tableau de bord / Rechercher une demande

## Rechercher une demande

|                                                          |                                    |                                   | 2                                     |
|----------------------------------------------------------|------------------------------------|-----------------------------------|---------------------------------------|
| Tableau de bord                                          |                                    |                                   |                                       |
| Rechercher une demande                                   | Rechercher une demande :           |                                   |                                       |
|                                                          | Numéro de demande :                | Nom opérateur                     | Marchandise :                         |
| )époser une demande de certificat via le                 |                                    |                                   | Sélectionnez V                        |
| :ode du modèle                                           |                                    | Rechercher un opérateur           | Recherche une marchandise             |
| Replier la navigation                                    | Pays :                             | Date de soumission postérieure au | Date de soumission antérieure au      |
|                                                          | Sélectionnez                       |                                   |                                       |
| Dans le menu, cliquer sur<br>« Rechercher une demande ». | Statut de la demande :             |                                   |                                       |
| Renseigner un critère de recherche                       | Sélectionnez V                     |                                   |                                       |
| Cliquer sur le bouton<br>« Rechercher ».                 | ↓ Ouvrir les critères de recherche |                                   |                                       |
|                                                          |                                    |                                   | Réinitialiser les critères Rechercher |
| -114                                                     |                                    |                                   |                                       |

DE L'AGRICULTURE

Égalité

## 4. Rechercher une demande (2/4)

Ecran et étapes d'une recherche de demande (1/2)

|                                                                                                | Tableau de bord / Rechercher une demande<br>Rechercher une dem                  | ande               |                                     |                                                      |                                         |         |                          |                                          |           |
|------------------------------------------------------------------------------------------------|---------------------------------------------------------------------------------|--------------------|-------------------------------------|------------------------------------------------------|-----------------------------------------|---------|--------------------------|------------------------------------------|-----------|
|                                                                                                | Tableau de bord Rechercher une demande Déposer une demande de certificat via le | Rec                | hercher une d                       | lemande :<br>Nom opé                                 | rateur                                  |         | Merchendia               | se :<br>nez                              | ~         |
|                                                                                                | Replier la navigation                                                           | Pays               | :<br>frie                           | Recherct<br>Date de la                               | er un opérateur                         | au      | Recherche<br>Date de sou | une marchandise<br>umission antérieure a | <b>u</b>  |
|                                                                                                | ;                                                                               | Reci               | nerchez                             |                                                      |                                         |         |                          |                                          |           |
| forme de liste                                                                                 |                                                                                 |                    | Aucun resultat trouv                | e!                                                   |                                         |         | Réinitialise             | r les critères                           | echercher |
| Cliquer sur la flèche présente<br>en début de ligne afin d'affich<br>les détails de la demande | her 4                                                                           | <mark>38</mark> de | emande(s)<br>Numéro de<br>demande ↑ | Opérateur                                            | Marchandise                             | Pays    | Date soumission          | Statut de la<br>demande                  |           |
| Possibilité de filtrer les colon                                                               | nes 5                                                                           | ÷                  | FR-094-20-<br>0001007               | LES PROVINCES DU FROMAGE -<br>72204547300054         | Lait et produits<br>laitiers            | Algérie |                          | Brouillon                                |           |
|                                                                                                |                                                                                 | Ŷ                  | FR-075-20-<br>0300636               | LES PROVINCES DU FROMAGE -<br>72204547300054         | autres produits<br>laitiers             | Algérie | 11/02/2020 à<br>16:48    | Signé 1                                  |           |
|                                                                                                |                                                                                 | Ý                  | 0300607<br>FR-075-20-               | LAITA - 38065643900110<br>LES PROVINCES DU FROMAGE - | laitiers                                | Algérie | 16:48<br>07/02/2020 à    | demandeur 1                              | /         |
|                                                                                                |                                                                                 | Ŷ                  | 0300584<br>FR-075-20-<br>0001508    | 72204547300054<br>LAITA - 38065643900110             | laitiers<br>autres produits<br>laitiers | Algérie | -                        | Brouillon 0                              |           |
|                                                                                                |                                                                                 | ¥                  | FR-075-20-<br>0001448               | LAITA - 38065643900110                               | autres produits<br>laitiers             | Algérie | -                        | Brouillon 0                              |           |

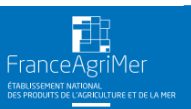

1INISTÈRE

Liberté Égalité Fraternite

DE L'AGRICULTURE ET DE L'ALIMENTATION

## 4. Rechercher une demande (3/4)

Zoom sur les critères de recherche avancée 1/2

Tableau de bord / Rechercher une demande

#### Rechercher une demande

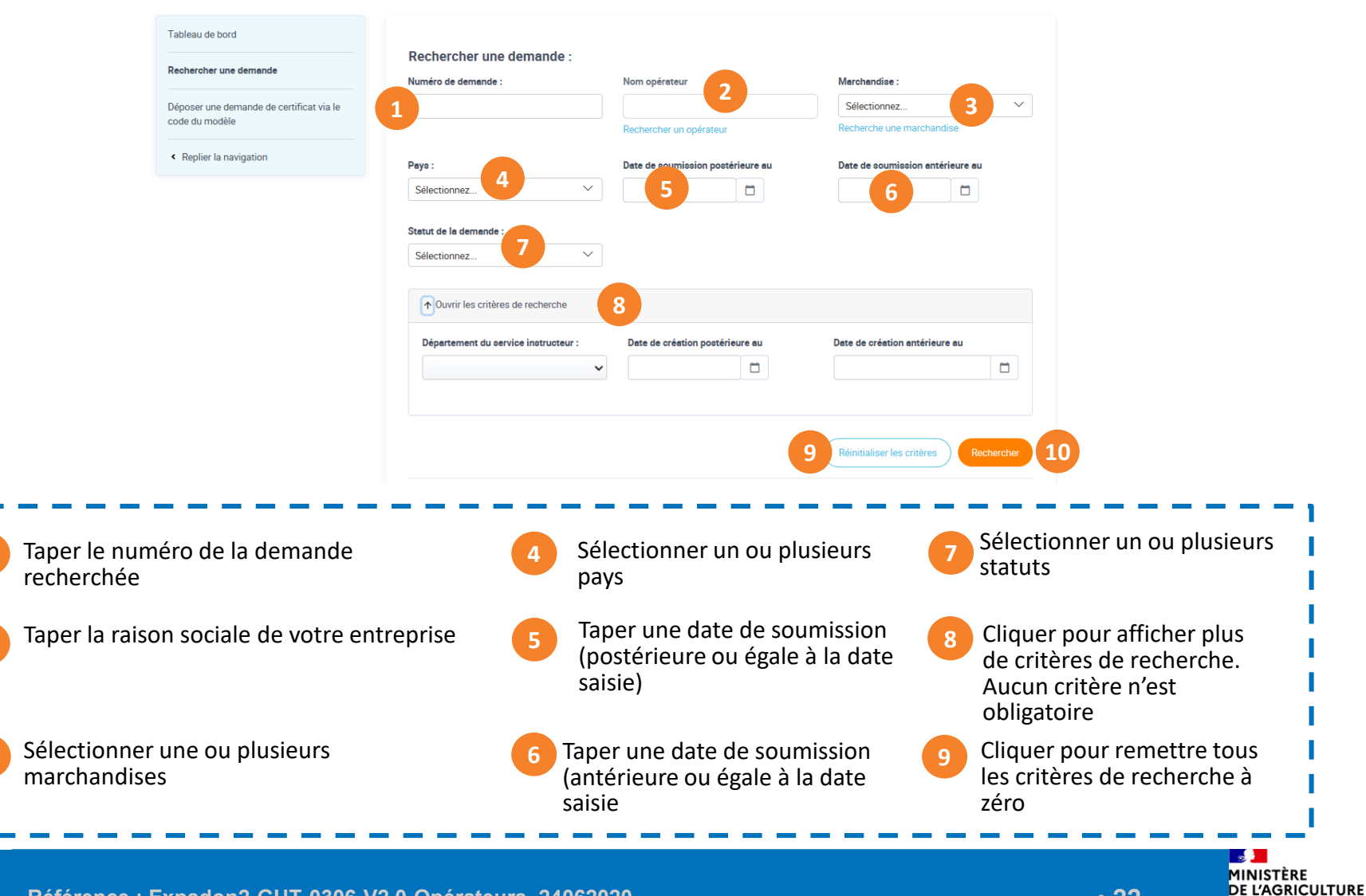

Référence : Expadon2-GUT-0306-V2.0-Opérateurs\_24062020

-ranceAgriMer

• 22

ET DE L'ALIMENTATION

Égalité

## 4. Rechercher une demande (4/4)

Zoom sur les critères de recherche avancée 2/2

| Re                                                                                                    | echercher une demande :                                                                                              |                                         |               |                                                             |                                             |                                                               |                                                |                                          |
|----------------------------------------------------------------------------------------------------|----------------------------------------------------------------------------------------------------|-----------------------------------------|---------------|-------------------------------------------------------------|---------------------------------------------|---------------------------------------------------------------|------------------------------------------------|------------------------------------------|
| Nur                                                                                                    | méro de demande :                                                                                                    | Nom opérateur                           |               | Marchandise :                                               |                                             |                                                               |                                                |                                          |
|                                                                                                    |                                                                                                    |                                         |               | Sélectionnez                                                | $\sim$                                      |                                                               |                                                |                                          |
|                                                                                                    |                                                                                                    | Rechercher un opérateur                 |               | Recherche une marchandis                                    | se                                          |                                                               |                                                |                                          |
| Pay                                                                                                    | /8 :                                                                                                    | Date de soumission postérieure au       |               | Date de soumission antéri                                   | eure au                                     |                                                               |                                                |                                          |
| Se                                                                                                    | électionnez V                                                                                                    |                                         |               |                                                             |                                             |                                                               |                                                |                                          |
| Sta                                                                                                    | tut de la demande :                                                                                                  |                                         |               |                                                             |                                             |                                                               |                                                |                                          |
| Se                                                                                                    | électionnez V                                                                                                    |                                         |               |                                                             |                                             |                                                               |                                                |                                          |
|                                                                                                    |                                                                                                    |                                         |               |                                                             |                                             |                                                               |                                                |                                          |
| 8                                                                                                    | ↑ Ouvrir les critères de recherche                                                                                   |                                         |               |                                                             |                                             |                                                               |                                                |                                          |
|                                                                                                    | Département du service instructeur :                                                                                 | Date de création postérieure au         |               | Date de création antérieure                                 | au                                          |                                                               |                                                |                                          |
| <b>8</b> a                                                                                              | ~                                                                                                    |                                         | 8b            |                                                             |                                             |                                                               |                                                |                                          |
|                                                                                                    |                                                                                                    |                                         |               |                                                             |                                             |                                                               |                                                |                                          |
| <ul> <li>8 Cliquer de crité</li> <li>9 Cliquer critères</li> <li>10 Cliquer en fonc sóloctio</li> </ul> | pour afficher pl<br>ères de recherch<br>pour remettre t<br>de recherche à<br>pour lancer la re<br>ction des critères | us<br>e<br>cous les<br>zéro<br>echerche | 9<br>8a<br>8b | Choisir d<br>départer<br>de la der<br>Rechercl<br>calendrie | lans le<br>ment d<br>mande<br>her par<br>er | 10<br>menu dérc<br>u service ir<br>recherché<br>r date / cliq | oulant le<br>nstructeur<br>e<br>Juer sur l'icô | ne                                       |
|                                                                                                    |                                                                                                    |                                         |               |                                                             |                                             |                                                               |                                                |                                          |
| Référence : Expac                                                                                       | don2-GUT-0306-V2.0-O                                                                                                 | pérateurs_240620                        | 20            |                                                             |                                             |                                                               | • 23                                           | DE L'AGRICULTURE<br>ET DE L'ALIMENTATION |

Liberté Égalité Exaternité

#### **5. Déposer une demande de certificat via le code du modèle (1/12)** *Généralités*

- Cette fonctionnalité nécessite de connaitre préalablement le code du modèle de certificat (par exemple : JP\_LAI\_CS\_AVR\_20)
- Un même modèle de certificat permet d'exporter différentes marchandises avec parfois des exigences sanitaires, réglementaires et documentaires spécifiques (par exemple : attestation de traitement thermique, résultats d'analyses etc.); ces différents cas de figure sont définis par des <u>Couples Pays-Marchandises (CPM)</u>
- Le CPM précise l'ensemble des informations et documents nécessaires, au-delà du modèle de certificat sanitaire, pour l'exportation.
- En fonction de la marchandise à exporter, il convient donc de préciser le CPM dans lequel s'inscrit la demande de certificat sanitaire

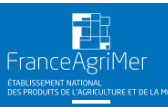

#### **5. Déposer une demande de certificat (2/12)** Les éléments mis à votre disposition – Recherche par code de certificats

Dans cette première version d'Expadon 2, l'accès au modèle de certificat sanitaire nécessite de connaitre préalablement son code. Dans les versions à venir d'Expadon 2, le modèle de certificat sanitaire pourra être recherché sur la base des informations « Pays » et « Marchandise(s) ».

Dans l'attente, un tableau est mis à disposition des professionnels et services déconcentrés de l'Etat, sur <u>Expadon 2 – page documentation</u>, afin d'identifier le code du certificat sanitaire en croisant les informations relatives au Pays et à la Marchandise.

Rappel du périmètre de la 1<sup>ère</sup> mise en service : Certificats sanitaires officiels lait et produits laitiers (hors certificats génériques et hors produits composites pour l'instant)

Exemples :

| Pays      | Marchandise                                | Code du modèle |
|-----------|--------------------------------------------|----------------|
| Australie | Fromage et beurre                          | AU PL1 MAR15   |
| Australie | Produits laitiers (hors fromage et beurre) | AU PL2 MAR15   |
| Colombie  | Fromages matures non pasteurisés           | CO PLA JUN 11  |
| Colombie  | Produits laitiers pasteurisés              | CO PLC JUN 11  |

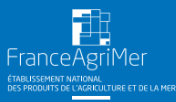

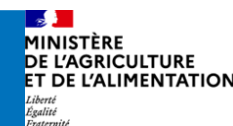

## 5. Déposer une demande de certificat (3/12)

Rechercher le bon couple Pays-Marchandise pour le modèle de certificat souhaité

| Tableau de bord                                                                                                    | Tableau de bord / Déposer une demande de certificat via le code du modèle<br>Déposer une demande de certificat via le code du modèle                                                                                                    |
|----------------------------------------------------------------------------------------------------|----------------------------------------------------------------------------------------------------|
| Rechercher une demande                                                                                                    | Création de la demande                                                                                                    |
| 1 poser une demande de certificat via<br>le code du modèle                                                                                                    |                                                                                                    |
| < Replier la navigation                                                                                                    | Saisissez le code du modèle de certificat                                                                                                    |
|                                                                                                    | Code du modèle de certificat<br>KRA CPLE M MAI 10<br>Rechercher<br>3                                                                                                    |
| 1 Cliquer pour déposer une demande de certificat via le code du modèle                                                                                                    | Liste des résultats                                                                                                    |
| 2 Taper le code du modèle du certificat à déposer                                                                                                    | Couple Pays / Marchandise<br>Ouple Pays / Marchandise<br>Couple Pays / Marchandise<br>Cou |
| 3 Cliquer afin de lancer la recherche des CPM associés à ce modèle                                                                                                    | Quitter 6b                                                                                                    |
| <ul> <li>Liste des couples pays march<br/>être proposés. Vous devez se<br/>situé à gauche de l'intitulé d<br/>survolant.</li> <li>Cliquer pour afficher les crite<br/>avant de commencer la der</li> </ul> | andise (CPM) correspondant au code du modèle: Pour un même modèle, plusieurs CPM peuvent<br>ectionner celui qui correspond à votre demande (case « bouton radio jaune à gauche). L'icône<br>CPM permet de visualiser le statut du marché (ouvert, fermé, indéterminé, suspendu) en la<br>res et les documents liés au couple pays marchandise. Il est important de consulter ces éléments<br>unde de certificats afin de s'assurer de l'utilisation du bon modèle de certificat. (Cf diano suivante)                                                                                                    |
| 6a Cliquer sur poursuivre pour                                                                                                    | alider la sélection du Couple Pays Marchandise et passer à l'étape suivante                                                                                                    |
| 6b Cliquer pour quitter sans en                                                                                                    | gistrer votre demande et revenir sur le tableau de bord.                                                                                                    |
| griMer Référence : Expadon2-GUT                                                                                                    | 0306-V2.0-Opérateurs_24062020 • 26 • 26 • 26                                                                                                    |

Liberté Égalité Fraternit

## 5. Déposer une demande de certificat (4/12)

Zoom sur la pop up « Ouvrir les critères et documents liés »

| 1 Sélection couple pa                                                                                                    | ays marchandise                                                                                                    |                                                                                                    | <u>^</u>                                                                                                    |
|----------------------------------------------------------------------------------------------------|----------------------------------------------------------------------------------------------------|----------------------------------------------------------------------------------------------------|----------------------------------------------------------------------------------------------------|
| Saisissez le cod                                                                                                    | le du modèle de certificat                                                                                                    | Critère(s) :<br>• Utiliser le modèle de certificat officiel négocié<br>• Nécessite un agrément                                                                                                    |                                                                                                    |
| Code du modèle de cer<br>KRA CPLE M MAI 10                                                                                                 | rifficat                                                                                                    | Document(s) lié(s) :                                                                                                    |                                                                                                    |
| Liste des résult                                                                                                    | ats                                                                                                    | Titre du document                                                                                                    | Téléchargement                                                                                                    |
| Liste des resulta                                                                                                    | Couple Pays / Marchandise                                                                                                    | Fiche technique produits laitiers/Corée du Sud                                                                                                    | Télécharger 5                                                                                                    |
| ● ⊘ Corée (du se                                                                                                    | ud), République de/Fromages à pâte pressée (marché ouvert depuis le 28/12/2018) - Ouvrir les cri                                                                                                    | critères et documents                                                                                                    | Télécharger                                                                                                    |
|                                                                                                    | 1                                                                                                    |                                                                                                    |                                                                                                    |
|                                                                                                    |                                                                                                    |                                                                                                    |                                                                                                    |
| Quitter                                                                                                    |                                                                                                    |                                                                                                    | Former la fanât                                                                                                    |
| Cliquer po<br>avant de o<br>produit qu                                                                                                    | our afficher les critères et les docun<br>commencer la demande de certific<br>ue l'on souhaite exporter.                                                                                                    | ments liés au couple pays marchandise. Il est import<br>cats. En effet, ils précisent les conditions détaillées d                                                                                                    | Fermer la fenêt 6<br>cant de consulter ces éléments<br>du modèle pour le                                                                                              |
| Cliquer po<br>avant de o<br>produit qu<br>La pop up                                                                                        | our afficher les critères et les docun<br>commencer la demande de certific<br>ue l'on souhaite exporter.<br>s'affiche                                                                                                    | ments liés au couple pays marchandise. Il est import<br>cats. En effet, ils précisent les conditions détaillées d                                                                                                    | Fermer la fenêt 6<br>cant de consulter ces éléments<br>d'utilisation du modèle pour le                                                                                |
| Cliquer po<br>avant de o<br>produit qu<br>La pop up<br>Les critère                                                                         | our afficher les critères et les docun<br>commencer la demande de certific<br>ue l'on souhaite exporter.<br>s'affiche<br>es du couple pays marchandise s'aff                                                                                                    | ments liés au couple pays marchandise. Il est import<br>cats. En effet, ils précisent les conditions détaillées d<br>fichent. Exigence d'un agrément export, prénotificat                                                                                                    | Fermer la fenêt 6<br>cant de consulter ces éléments<br>d'utilisation du modèle pour le                                                                                |
| Cliquer po<br>avant de o<br>produit qu<br>La pop up<br>Les critère<br>Libellés de<br>les conditi<br>2/des doc                              | our afficher les critères et les docun<br>commencer la demande de certific<br>ue l'on souhaite exporter.<br>s'affiche<br>es du couple pays marchandise s'aff<br>es documents liés au couple pays m<br>ions détaillées d'utilisation du mod<br>cuments exigés par le pays tiers ou r                                         | ments liés au couple pays marchandise. Il est import<br>cats. En effet, ils précisent les conditions détaillées d<br>fichent. Exigence d'un agrément export, prénotificat<br>narchandise. Ces documents sont 1/ des documents<br>dèle et les conditions spécifiques d'exportation des p<br>nécessaires à l'instruction. | Fermer la fenèt 6                                                                                                    |
| Cliquer po<br>avant de o<br>produit qu<br>La pop up<br>Les critère<br>Libellés de<br>les conditi<br>2/des doc<br>Cliquer po<br>certificat. | our afficher les critères et les docun<br>commencer la demande de certific<br>ue l'on souhaite exporter.<br>s'affiche<br>es du couple pays marchandise s'aff<br>es documents liés au couple pays m<br>ions détaillées d'utilisation du mod<br>cuments exigés par le pays tiers ou p<br>our télécharger et consulter les doc | ments liés au couple pays marchandise. Il est import<br>cats. En effet, ils précisent les conditions détaillées d<br>fichent. Exigence d'un agrément export, prénotificat<br>narchandise. Ces documents sont 1/ des documents<br>dèle et les conditions spécifiques d'exportation des p<br>nécessaires à l'instruction. | rant de consulter ces éléments<br>d'utilisation du modèle pour le<br>ion<br>s d'information qui précisent<br>roduits vers le pays tiers et<br>us de précisions sur le |

Liberté Égalité cternit.

#### **5. Déposer une demande de certificat (5/12)** Créer la demande de certificat – Onglet Information Générale (1/3)

Avant tout chose, vous devez <u>créer votre</u> <u>demande</u> : il faut renseigner les champs obligatoires de l'onglet « Informations générales » et les enregistrer.

- 1 Sélectionner dans le menu déroulant le SIRET concerné par la demande (si habilitation pour plusieurs établissements).
- 2 Le lieu de visibilité est renseigné par défaut en fonction du SIRET. En cas de besoin, vous pouvez modifier cette information manuellement
- Précisions à apporter lorsque le département comporte plusieurs services export (alimentation, abattoirs). Cette liste est prédéfinie.

5a

 Sélectionner <u>le mode de délivrance du certificat</u>.
 Ce champ est à remplir selon les accords passés avec votre DD.

Cliquer sur enregistrer. Une fois la demande enregistrée, <u>les informations</u> <u>et 2</u> <u>ne</u> <u>pourront plus être modifiées.</u>

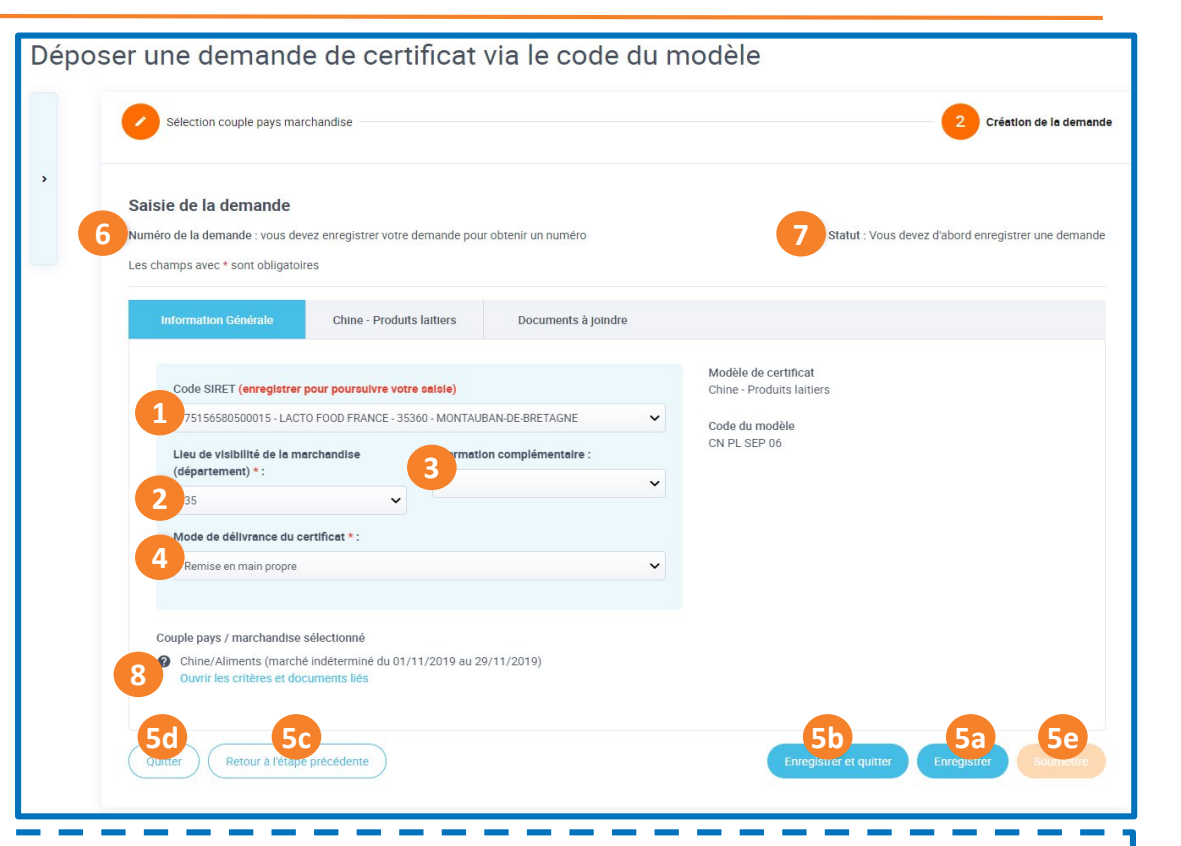

- Le numéro de la demande est généré automatiquement suite à l'enregistrement
- 7

Le statut de la demande passe à brouillon suite à l'enregistrement. Votre demande de certificat sanitaire a été créé et enregistrée; elle doit encore être complétée de manière exhaustive pour être envoyée pour instruction aux services déconcentrés.

MINISTÈRE DE L'AGRICULTURE

#### **5. Déposer une demande de certificat (6/12)** Créer la demande de certificat – Onglet Information Générale (2/3)

Pendant la création de votre demande, vous avez la possibilité de choisir le mode de délivrance du certificat dans l'onglet Information Générale. Ce champ est à remplir selon les accords passés avec votre DD :

- remise en main propre à la direction départementale
- sur un site relais de la DD
- envoi postal avec accusé/réception

| Code SIRET (enregistrer po<br>34911366200028 - REGIL<br>Lieu de visibilité de la mar | our poursuivre vo<br>AIT - 71118 - SAINT<br>chandise | tre saisie)<br>T-MARTIN-BEL | LE-ROCHE             | ~ |
|--------------------------------------------------------------------------------------|------------------------------------------------------|-----------------------------|----------------------|---|
| Code SIRET (enregistrer po<br>34911366200028 - REGIL<br>Lieu de visibilité de la mar | our poursuivre vo<br>AIT - 71118 - SAINT<br>chandise | tre saisie)<br>T-MARTIN-BEL | LE-ROCHE             | ~ |
| 34911366200028 - REGIL<br>Lieu de visibilité de la man                               | AIT - 71118 - SAINT                                  | T-MARTIN-BEL                | LE-ROCHE             | ~ |
| Lieu de visibilité de la mar                                                         | chandise                                             | Informati                   |                      |   |
| (département) *                                                                      |                                                      |                             | ion complémentaire : |   |
| (departement) * :                                                                    |                                                      | export                      | alimentation         | ~ |
| 71                                                                                   | ~                                                    |                             |                      | N |
| Mode de délivrance du cer                                                            | rtificat * :                                         |                             |                      | N |
| Remise en main propre                                                                |                                                      |                             |                      | ~ |
| Site SD relais                                                                       |                                                      |                             |                      |   |
| Remise en main propre                                                                |                                                      |                             |                      |   |
| Lettre A/R<br>Coupre pays / marchanoise se                                           | electionne                                           |                             |                      |   |

Ouvrir les critères et documents liés

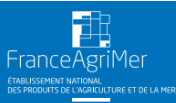

## 5. Déposer une demande de certificat (7/12)

Créer la demande de certificat – Onglet Information Générale (3/3)

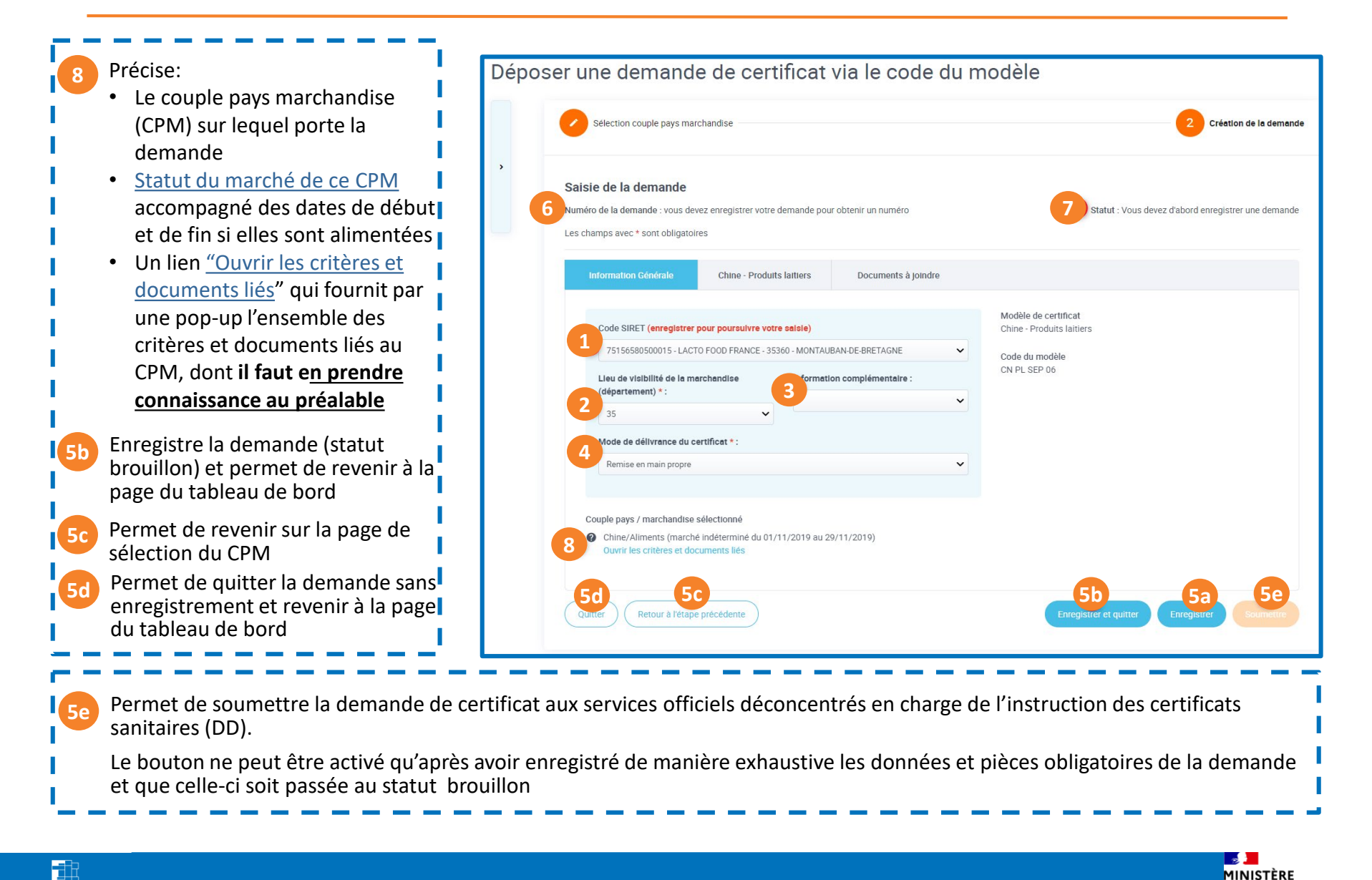

• 30

DE L'AGRICULTURE

#### **5. Déposer une demande de certificat (8/12)** Eléments à renseigner par le demandeur – Aperçu général

Avant de soumettre un certificat, le demandeur doit renseigner les informations demandées dans les onglets suivants :

- Formulaire du modèle de certificat sanitaire (par exemple : Chine Produits laitiers)
- Formulaire(s) du(es) modèle(s) d'attestation(s) complémentaire(s) le cas échéant

NB: Il y aura autant d'onglets que d'attestations complémentaires ex : Australie

• Documents à joindre

| Tableau de b<br>Modi | fication de la demande                                                          |                                              |
|----------------------|---------------------------------------------------------------------------------|----------------------------------------------|
| >                    | Saisie de la demande<br>Numéro de la demande : FR-035-19-0000013                | Télecharger les documents Statut : Brouillon |
|                      | Demande de certificat<br>1<br>Information Générale<br>Chine - Produits laitiers | 3<br>Documents à joindre                     |
|                      | Les champs avec * sont obligatoires<br>ORIGINAL<br>DUPLICATA                    | Nombre total de duplicatas délivrés          |

- Cliquer sur cet onglet pour accéder aux informations générales de la demande
- Cliquer sur cet onglet pour accéder aux informations liées au formulaire des champs à renseigner du modèle de certificat
- Cliquer sur cet onglet pour accéder aux documents à joindre à la demande et les déposer
- Cliquer pour <u>télécharger la demande de certificat au format PDF (</u>modèle, attestation, et/ou pièces jointes). Il est recommandé de télécharger la demande à sa création pour prendre connaissance du modèle de certificat et de ses exigences notamment sanitaires. Après enregistrement, le PDF s'actualise au fur et à mesure du remplissage du formulaire. Vous pouvez vérifier la bonne prise en compte de vos informations en téléchargeant le document.

## 5. Déposer une demande de certificat (9/12)

Eléments à renseigner par le demandeur – Onglet Informations du formulaire du certificat

| der au                                                             | Modification de la demande                                                                                                    |
|--------------------------------------------------------------------|----------------------------------------------------------------------------------------------------|
| gner du                                                            | Saisie de la demande Numéro du certificat : FR-071-20-0300092 Statut : Brouillon                                                                               |
| la DD - Aucune<br>nandeur                                          | Demande de certificat<br>Information Générale Produits laitiers Documents à joindre 2                                                                          |
| plissables par                                                     | Les champs avec * sont obligatoires ORIGINAL DUPLICATA                                                                                                    |
| propres au<br>t limités en<br>aille des<br>reconstitué.            | Certificat N* FR-071-20-0300092 Transport Nom et adresse de l'expéditeur * Limite de 400 caractères, si vous dépassez vedillez placer l'information en annexe. |
| pour<br>nations<br>une annexe<br>vec les                           | 3       Nom et adresse du destinataire •         Limite de 250 caractères, si vous dépassez veuillez placer l'information en annexe.                           |
| , l'adresse de<br>e par<br>et renseigné<br>nérales »<br>ertificat. | Veillez à enregistrer régulièrement les informations renseignées<br>en cliquant sur le bouton enregistrer présent en bas de page.                              |
|                                                                    |                                                                                                    |

E L'AGRICULTURE

Égalité

T DE L'ALIMENTATION

• 32

Cliquer sur cet onglet pour accéder au formulaire des champs à renseigner du modèle de certificat sanitaire.

- 2 Champs de la responsabilité de la DD Aucune modification possible par le demandeur
- Les champs non grisés sont remplissables par le demandeur.

La structure et les champs sont propres au modèle affiché. Les champs sont limités en nombre de caractères selon la taille des champs sur le PDF du certificat reconstitué.

En l'absence de place suffisante pour renseigner la totalité des informations demandées, vous devez joindre une annexe dans les documents à joindre avec les informations requises.

Dans cette version d'Expadon 2, l'adresse de l'expéditeur n'est pas préremplie par l'application et le numéro de Siret renseigné dans l'onglet « Informations générales » n'influe pas sur le contenu du certificat.

Les champs marqués d'un astérisque sont obligatoires.

Référence : Expadon2-GUT-0306-V2.0-Opérateurs\_24062020

#### 5. Déposer une demande de certificat (10/12)

Eléments à renseigner par le demandeur – Onglet Documents à joindre

Aperçu général

FranceAgriMer

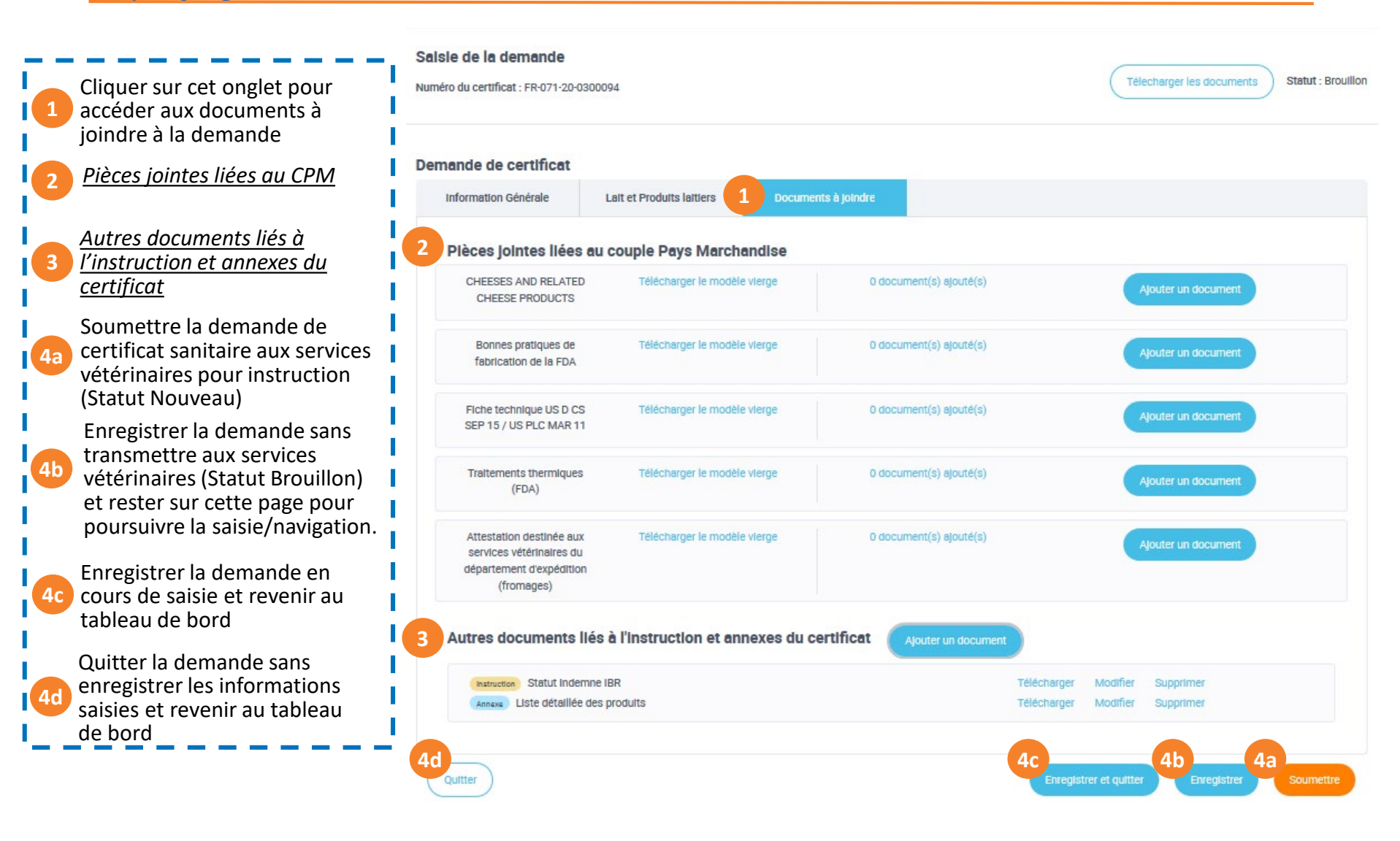

galité

#### 5. Déposer une demande de certificat (11/12)

Les éléments à renseigner par le demandeur – Onglet Documents à joindre Pièces jointes liées au couple Pays Marchandise

Ce sont des **documents sanitaires exigés par les pays tiers** pour autoriser les importations; ils **accompagnent les CS**. NB : Dans l'exemple ci-contre, certains documents sont simplement des informations techniques et ne sont pas requis à l'importation. Ils seront supprimés de cet écran dans une version à venir (ils sont consultables par ailleurs dans l'onglet « Informations générales »).

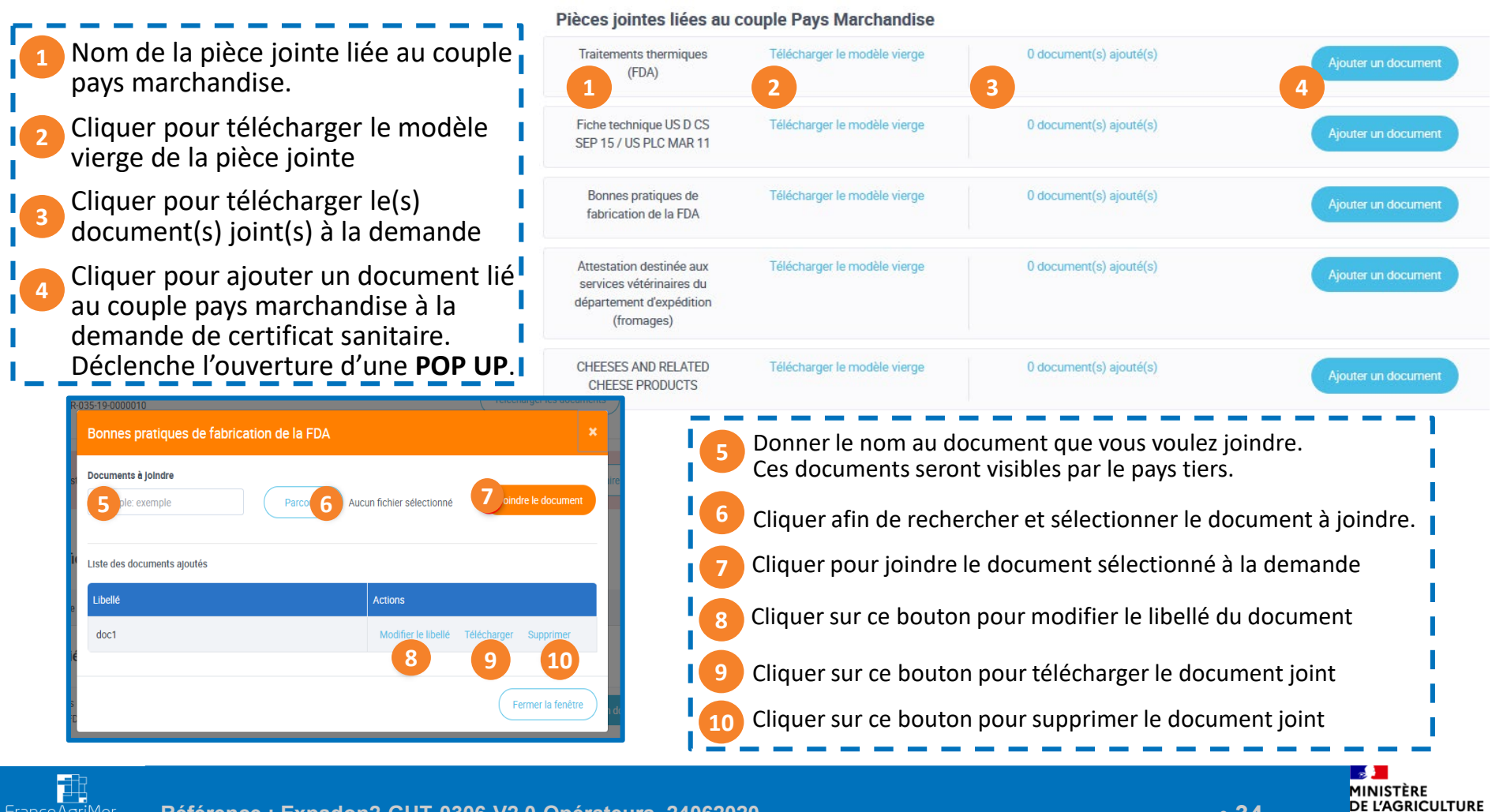

• 34

#### **5. Déposer une demande de certificat (12/12)** Les éléments à renseigner par le demandeur – Onglet Documents à joindre

Autres documents liés à l'instruction et annexes de certificat

Ce sont des documents nécessaires à l'instruction des demandes de certificats par les autorités françaises
 et des annexes au certificat sanitaire. Les annexes au certificat sanitaire font partie intégrante du certificat
 sanitaire auquel elles doivent être jointe: elles comportent les informations requises mais ne pouvant pas
 figurer dans les certificats faute de place sur les modèles.

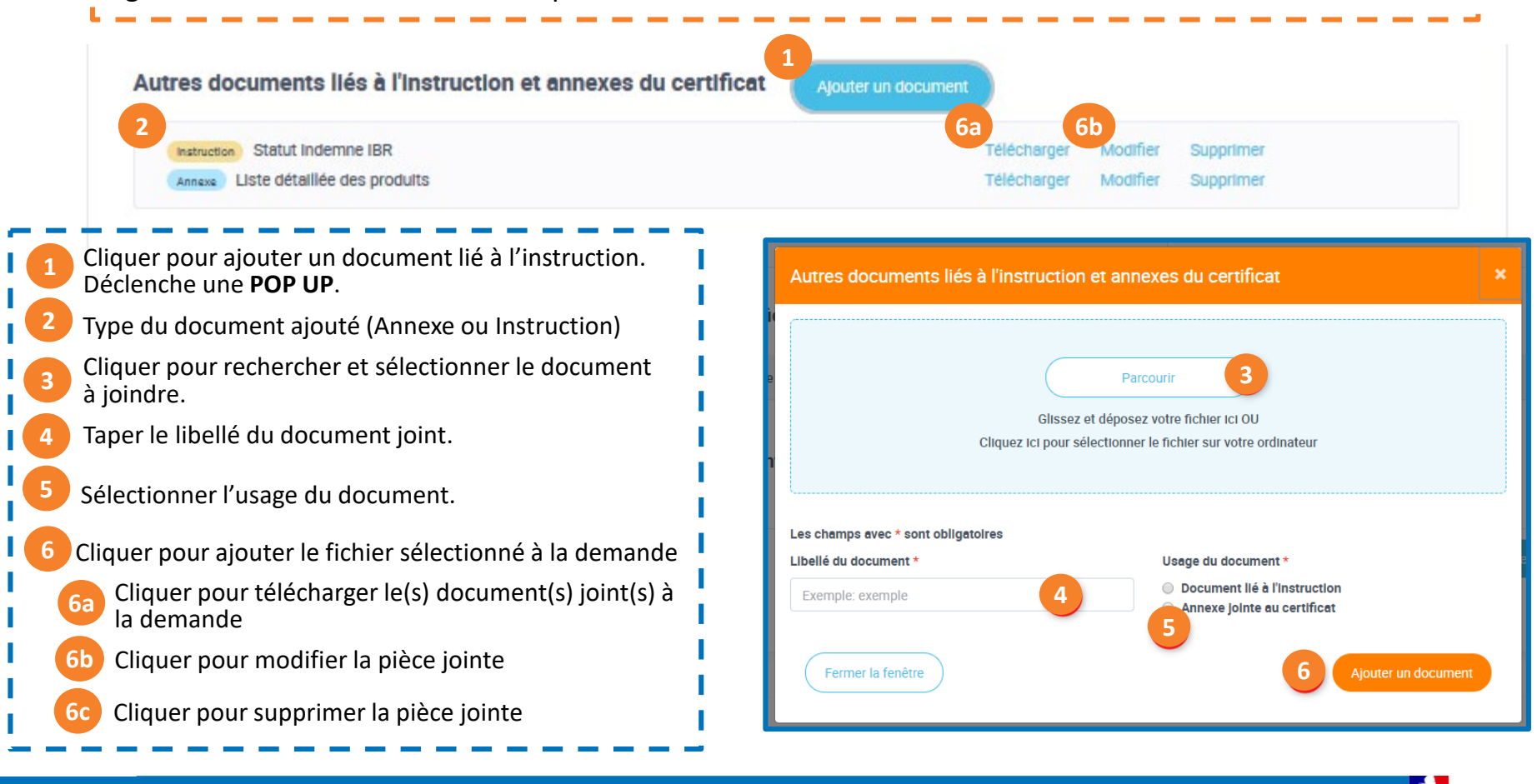

1INISTÈRE DE L'AGRICULTURE

6. Récupérer le certificat signé (1/3)

Issues possibles d'une instruction et Statuts des demandes en découlant

Favorable : Si la conclusion de l'instruction est « Favorable », la demande passe au statut "validé" puis « signé ».

Une notification par mail vous informe de la signature.

Votre certificat signé est à récupérer auprès de votre DD selon le mode de délivrance choisi lors de la soumission de la demande (voir procédure <u>ici</u>)

Demande de complément : Si la conclusion de l'instruction est « Demande de complément », la demande passe au statut "retour au demandeur".

La demande de complément est précisée en commentaire de la demande par le service instructeur et accessible depuis votre tableau de bord.

Une notification par mail vous informe du retour de la demande et de son motif.

Défavorable : Si la conclusion de l'instruction est « Défavorable », la demande passe au statut "refusé".

Une notification par mail vous informe du refus de la demande en précisant le motif de refus. Ce mail vaut rapport officiel.

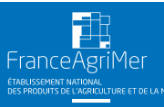

## 6. Récupérer le certificat signé (2/3)

Zoom : Demande de complément et statut « retour au demandeur »

| 285                    | demande(s                                                             | )                           |                                |                                          |                        |                             |                              |           |
|------------------------|-----------------------------------------------------------------------|-----------------------------|--------------------------------|------------------------------------------|------------------------|-----------------------------|------------------------------|-----------|
|                        | Numéro de<br>la demande                                               | Opérateu                    | ır                             | Marchandise                              | Pays                   | Date<br>soumission          | Statut de la<br>demande ↓    |           |
| ≁                      | FR-075-19-<br>0000037                                                 | REGILA<br>349113            | IT -<br>66200028               | Lait et produits<br>laitiers             | Maroc                  | 25/11/2019<br>à 10:44       | Retour au<br>demandeur<br>() |           |
| ≁                      | FR-075-19-<br>0000030                                                 | REGILA<br>349113            | IT -<br>66200028               | Lait et produits<br>laitiers             | Chine                  | 22/11/2019<br>à 16:41       | Retour au<br>demandeur<br>1  |           |
| ↓<br>41                | FR-075-20-<br>0000038                                                 | LES PROF<br>FROMA<br>722045 | DVINCES DU<br>GE -<br>47300054 | Lait et produits<br>laitiers             | Polynésie<br>Française | 07/01/2020<br>à 16:48       | Nouveau 🗊                    | Z         |
| Tableau o              |                                                                       | e la d                      | emande<br>Saisie de la d       | emande                                   | (                      | Télecharger les document:   | s Statut : Retour au         | demandeur |
| Déposer u              | er une demande<br>une demande de certifi<br>le du modèle              | cat                         | Humero de la della             | ande . 11 073 19 0000037                 |                        |                             |                              |           |
| < Replie               | r la navigation                                                       |                             | Retour du se                   | rvice instructeur :                      | Consulter le           | e(s) motif(s) et le comment | taire du service instructe   | 2         |
|                        |                                                                       |                             | Demande de                     | <b>certificat</b><br>Générale Produits I | laitiers Docur         | nents à joindre             |                              |           |
| Gest<br>Abser<br>Manqu | ion de(s) r<br>nce indication s<br>ue d'informatio<br>Fermer la fenêt | notif(s<br>suffisant<br>n 4 | ) et comme                     | entaire de la der<br><sup>pilité</sup> 3 | mande                  |                             |                              | ×         |

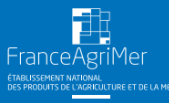

• 37

IINISTÈRE DE L'AGRICULTURE

Liberté Égalité Fraternite

## 6. Récupérer le certificat signé (3/3)

Modes de délivrance du certificat

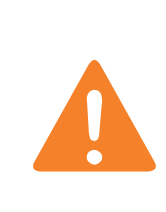

Au terme de la **procédure d'instruction dématérialisée** de votre demande, le certificat est édité en format papier et daté/signé/tamponné par la DD. **Vous disposez donc d'un certificat papier classique**, qui seul fait foi pour accompagner vos marchandises.

| Information Générale                                                                           | Produits laitiers                                                                    | Documents à joindre |
|------------------------------------------------------------------------------------------------|--------------------------------------------------------------------------------------|---------------------|
| Code SIRET (enregistre<br>34911366200028 - RE<br>Lieu de visibilité de la<br>(département) * : | er pour poursuivre votre saisi<br>GILAIT - 71118 - SAINT-MARTIN<br>marchandise Infor | e)<br>•BELLE-ROCHE  |
| 71<br>Mode de délivrance du                                                                    | certificat * :                                                                       | Ņ                   |
| Remise en main propi<br>Site SD relais                                                         | re                                                                                   | ~                   |
| Remise en main propre<br>Lettre A/R<br>Coupie pays / marchanois                                | כ אפופט וווופ                                                                        |                     |
| <ul> <li>Chine/Lait et produits</li> <li>Ouvrir les critères et d</li> </ul>                   | laitiers (marché ouvert depui<br>locuments liés                                      | e le 07/11/2006)    |

A la création de votre demande, vous avez la possibilité de choisir le mode de délivrance du certificat dans l'onglet « Information Générale »

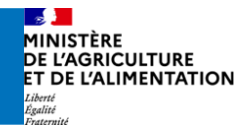

#### **Contexte :**

Un certificat qui est perdu après sa récupération auprès de la DD.

## Marche à suivre :

Faire une demande écrite auprès de votre DD qui vous fournira une copie pour perte.

Pour le moment il n'est pas possible de tracer l'émission de cette copie dans Expadon2.

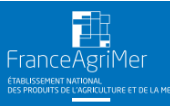

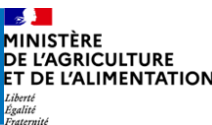

## 7. Cas métiers particuliers (2/4)

Cas particulier : Annule et remplace

## Contexte :

En cas d'erreur dans le certificat et blocage à la frontière

# Marche à suivre :

- Faire une nouvelle demande de certificat, identique à la première. (Cette nouvelle demande est identifiée avec son propre numéro de certificat.)
- La DD édite et certifie la demande selon la procédure classique
- La DD appose la mention « annule et remplace le certificat n° XXX ».

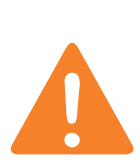

Dans cette version, Expadon 2 n'identifie pas ce certificat comme un document spécifique « annule et remplace ». Dans une version ultérieure, Expadon 2 permettra de dupliquer l'ensemble des données et pièces jointes d'une précédente demande pour faciliter la mise en œuvre de la démarche.

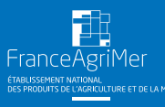

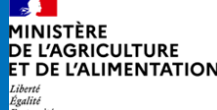

## 7. Cas métiers particuliers (3/4)

Remplir une demande complexe, exemple du Japon

| Marchandises                                                                        |                                                  |
|-------------------------------------------------------------------------------------|--------------------------------------------------|
| Nature du produit *                                                                 |                                                  |
| Limite de 92 caractères, si vous dépassez veuillez placer l'information en annexe.  |                                                  |
|                                                                                     | Contexte :                                       |
| Espèces animales d'ingrédients laitiers *                                           | Demande de certificat pour                       |
| Limite de 92 caractères, si vous dépassez veuillez placer l'information en annexe.  | exportation vers le Japon                        |
| Numéro d'établissement (ou nom et adresse) *                                        |                                                  |
| Limite de 100 caractères, si vous dépassez veuillez placer l'information en annexe. | Marche à suivre :                                |
| Nombre de colis *                                                                   | Le formulaire est plus complexe qu               |
| Limite de 68 caractères, si vous dépassez veuillez placer l'information en annexe.  | celui de la plupart des demandes.                |
| Poids net *                                                                         | lci par exemple, il faut être vigilant           |
| Limite de 81 caractères, si vous dépassez veuillez placer l'information en annexe.  | en cochant l'usage des                           |
| Usage : consommation humaine                                                        | marchandises.<br>D'autres cas particuliers comme |
| Usage : consommation animale                                                        | celui-ci peuvent exister                         |
| Consommation animale : animaux biongulés                                            |                                                  |
| Consommation animale : alimentation pour animaux de compagnie                       |                                                  |
| Consommation animale : autres animaux                                               |                                                  |

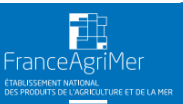

que

1INISTÈRE DE L'AGRICULTURE

Liberté Égalité

## 7. Cas métiers particuliers (4/4)

Remplir une demande complexe, exemple de la Nouvelle-Zélande

| Demande de certificat       Produits laitiers       Produits laitiers       Documents à joind         Les champs avec * sont obligatoires       Attentation complémentaire au certificat N*                                                                                                    |
|----------------------------------------------------------------------------------------------------|
| Information Générale       Produits laitiers       Documents à joind         Les champs avec * sont obligatoires       Attestation complémentaire au certificet N*       • Contexte :         FR-075-20-0001711       • Contexte :       Decuments à joind         Marchandises                                                                                                    |
| Les champs avec* sont obligatoires   Attestation complémentaire au certificat N°   FR-075-20-0001711     Marchandises    Les ingrédients/produite leitiers proviennent d'un pays ayant des contrôles er place pour assurer que seuls les anit   Ou : Les animaux étaient en bonne senté au moment de la collecte du lait.   L'ingrédient laitier ou le lait dont provient l'ingrédient laitier a : été pasteurisé à au moins 72°C pendant au moins 1     D'autres cas particuliers comme                                                                                               |
| Attestation complémentaire au certificat N°<br>FR-075-20-0001711  Marchandises  Les ingrédients/produits laitiers proviennent d'un pays ayant des contrôles er place pour assurer que seuls les anir Ou : Les animaux étaient en bonne santé au moment de la collecte du lait. Uingrédient laitier ou le lait dont provient l'ingrédient laitier a : été pasteurisé à au moins 72°C pendant au moins 15 C'autres cas particuliers comme                                                                                                    |
| FR-075-20-0001711       exportation vers la Nouvelle-Zélance         Marchandises       Marche à suivre :         Les ingrédients/produits laitiers proviennent d'un pays ayant des contrôles er place pour assurer que seuls les anir       Marche à suivre :         Ou : Les animaux étaient en bonne senté au moment de la collecte du lait.       L'ingrédient laitier ou le lait dont provient l'ingrédient laitier a : été pesteurisé à au moins 72°C pendant au moins 15       Marche à suivre :         D'autres cas particuliers comme       D'autres cas particuliers comme |
| Marchandises       Marche à suivre :         Les ingrédients/produits laitiers proviennent d'un pays ayant des contrôles er place pour assurer que seuls les anir       Le formulaire est plus complexe que celui de la plupart des demandes.         Ou : Les animaux étaient en bonne santé au moment de la collecte du lait.       L'ingrédient laitier ou le lait dont provient l'ingrédient laitier a : été pasteurisé à au moins 72°C pendent au moins 15       Marche à suivre :         D'autres cas particuliers comme       D'autres cas particuliers comme                  |
| <ul> <li>Les ingrédients/produits laitiers proviennent d'un pays ayant des contrôles er place pour assurer que seuls les anir</li> <li>Ou : Les animaux étaient en bonne santé au moment de la collecte du lait.</li> <li>L'ingrédient laitier ou le lait dont provient l'ingrédient laitier a : été pasteurisé à au moins 72°C pendant au moins 15</li> <li>L'ingrédient laitier ou le lait dont provient l'ingrédient laitier a : été pasteurisé à au moins 72°C pendant au moins 15</li> <li>D'autres cas particuliers comme</li> </ul>                                             |
| <ul> <li>Ou : Les animaux étaient en bonne santé au moment de la collecte du lait.</li> <li>L'ingrédient laitier ou le lait dont provient l'ingrédient laitier a : été pasteurisé à au moins 72°C pendant au moins 15</li> <li>L'ingrédient laitier ou le lait dont provient l'ingrédient laitier a : été pasteurisé à au moins 72°C pendant au moins 15</li> <li>D'autres cas particuliers comme</li> </ul>                                                                                                    |
| □ L'ingrédient laitier ou le lait dont provient l'ingrédient laitier a : été pasteurisé à au moins 72°C pendant au moins 15 certificat est demandée.<br>D'autres cas particuliers comme                                                                                                    |
| D'autres cas particuliers comme                                                                                                    |
| L'ingrédient laitier ou le lait dont provient l'ingrédient laitier a : subi un traitement UHT à 135°C pendant au moins 1 celui-ci peuvent exister                                                                                                    |
| 🗌 L'ingrédient laitier ou le lait dont provient l'ingrédient laitier a : été pasteurisé à [temp] pendant au moins [temps] se                                                                                                    |
| Température traitement thermique                                                                                                    |
| Limite de 7 caractères, si vous dépassez veuillez placer l'information en annexe.                                                                                                    |

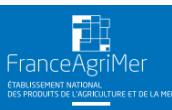

1INISTÈRE DE L'AGRICULTURE

Liberté Égalité